## Cisco 78xx / 88xx Phone Ranges

## **Extension Mobility**

This allows you to Log-in to any desk phone to retrieve your phone profile while at another desk or office.

## Log In to your Phone

Press the Applications key on your phone

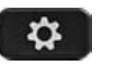

Use navigation key to highlight **Extension Mobility/Login** and press **Select** 

Enter **User ID** (as supplied) Arrow down to PIN Enter your **PIN** number (as supplied) Press **Submit** 

The phone will reset to your phone profile

Log Out of your Phone Press the Applications key on your phone

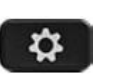

With Extension Mobility/Logout highlighted Press Select At the Logout prompt, press Yes

You will receive a logout successful message and the phone will reset back to its original settings.

Change your Extn Mobility PIN Press the Applications key on

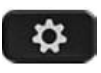

Navigate to **Extension Mobility** and press Select Select **Change PIN** 

Enter the following information **User ID** (as supplied)

Enter **Current PIN** Enter **New PIN** Repeat **PIN** Press **Change** 

your phone

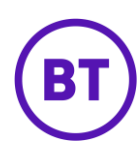